## Качване на видеоклипове

Можете да качвате видеоклипове в YouTube с няколко лесни стъпки. Използвайте инструкциите по-долу, за да качвате видеоклиповете от компютър или мобилно устройство.

Компютър Android iPhone и iPad

### Качване на видеоклипове в YouTube Studio

- 1. Влезте в профила си в YouTube 🗹 .
- 2. Горе вдясно изберете "Създаване на видеоклип или публикация" 🗈 > Качване на видеоклип.
- 3. Изберете файла, който искате да качите.

Ако затворите интерфейса за качване, преди да приключите с избора на настройките, видеоклипът ви ще бъде запазен като чернова в страницата Видеоклипове 🗹 .

#### Стъпка 1: Добавете основна информация

^

| Добавете важни подробности към видеоклипа си | ١. |
|----------------------------------------------|----|
|----------------------------------------------|----|

| Заглавие                                              | Заглавието на видеоклипа ви. Това поле е задължително.                                                                                                    |  |  |
|-------------------------------------------------------|----------------------------------------------------------------------------------------------------|--|--|
| Описание                                              | Информацията, която се показва под видеоклипа ви.                                                                                                    |  |  |
| Миниизображение                                       | <ul> <li>Изображението, което ще виждат зрителите, преди да кликнат върху<br/>видеоклипа ви.</li> </ul>                                                                    |  |  |
| Плейлисти                                             | Добавете видеоклипа към някой от съществуващите си плейлисти или създайте нов плейлист.                                                                                    |  |  |
| Аудитория                                             | С цел спазване на Закона за защита на личната неприкосновеност<br>на децата онлайн (COPPA) от вас се изисква да определяте дали<br>видеоклиповете ви са създадени за деца. |  |  |
| Възрастово<br>ограничение<br>(разширени<br>настройки) | Видеоклипове с възрастово ограничение, които може да не са<br>подходящи за всички аудитории.                                                                               |  |  |

#### Стъпка 2: Изберете разширени настройки

~

В долната част на страница с подробности изберете ОЩЕ ОПЦИИ, за да зададете разширени настройки.

Забележка: Някои функции може да не са достъпни, ако видеоклипът ви е в процес на обработване. Винаги можете да качите видеоклипа си като "Скрит" и да получите

достъп до тези функции, след като обработването завърши. Научете как да промените настройките за поверителност на видеоклипа след качването.

| Платена<br>популяризация        | Осведомете зрителите и YouTube, че за видеоклипа ви има платена популяризация.                                                                                                    |  |
|---------------------------------|----------------------------------------------------------------------------------------------------|--|
| Маркери                         | Добавете описателни ключови думи, които да помогнат за<br>коригирането на грешки при търсене.<br>Маркерите могат да бъдат полезни при обичайно срещан вариант на<br>неправилно изписване на съдържанието на видеоклипа ви. В<br>противен случай те не са определящи при откриването на видеоклипа<br>ви. |  |
| Език                            | Изберете оригиналния език за видеоклипа.                                                                                                    |  |
| Субтитри                        | Качете файлове със субтитри.                                                                                                    |  |
| Дата на записа                  | Въведете датата на записване на видеоклипа.                                                                                                    |  |
| Местоположение<br>на видеоклипа | Добавете местоположението, в което е заснет видеоклипа ви.                                                                                                    |  |
| Дата на записа                  | Въведете датата на записване на видеоклипа.                                                                                                    |  |
| Лиценз и<br>разпространение     | Изберете между стандартен лиценз за авторски права или лиценз<br>Creative Commons.<br>Изберете дали видеоклипът ви може да се вгражда в други<br>уебсайтове. Посочете дали искате да изпратите известия до<br>абонатите за новия си видеоклип.                                                           |  |
| Категория                       | Изберете категорията на видеоклипа си, като например<br>"Образование" или "Комедия".                                                                                                    |  |
| Коментари и<br>оценки           | Изберете дали зрителите могат да оставят коментари за видеоклипа ви и дали да виждат колко харесвания и нехаресвания има за него.                                                                                                    |  |

# Стъпка 3: Изберете начин за получаване на възможност за приходи (ако отговаряте на условията)

Можете да включвате или изключвате възможността за приходи за видеоклипа си от страницата "Възможност за приходи". Само членовете на Партньорската програма на YouTube отговарят на условията за получаване на възможност за приходи.

#### Стъпка 4: Добавете елементи към видеоклипа

Добавете карти и финални екрани, за да показвате на зрителите сродни видеоклипове, уебсайтове и подканващи фрази.

| екран | финален екран, продължителността на видеоклипа ви трябва да е най-<br>малко 25 секунди. Тази опция е налице само след като обработването на<br>видеоклипа ви приключи. |
|-------|----------------------------------------------------------------------------------------------------|
| Карти | Добавете интерактивно съдържание към видеоклипа си. Тази опция е<br>налице само след като обработването на видеоклипа ви приключи.                                     |

#### Стъпка 5: Визуализирайте и публикувайте

Отворете страницата Видимост, за да изберете настройка за поверителност и дата и час на публикуване за видеоклипа си.

- За незабавно публикуване на видеоклипа: Изберете Да се публикува сега и задайте настройка за поверителност на видеоклипа.
  - Съвет: Качете видеоклипа като "Скрит", за да се уверите, че няма проблеми с обработването и възможността за приходи, преди да го публикувате.
- За публикуване на видеоклипа на по-късен етап: Изберете График и задайте датата, на която искате да се публикува видеоклипът ви. Той ще е частен до настъпването на тази дата.
  - За да настроите премиера, поставете отметка в квадратчето до "Да се зададе като премиера". Скритите и частните видеоклипове също могат да се преобразуват в премиери след качването.

Преди да приключите, визуализирайте промените и проверете дали са спазени правилата на YouTube.

## Още информация за качването на видеоклипове

| Качване на аудиофайлове                                                               | ~ |
|---------------------------------------------------------------------------------------|---|
| Запознаване с разликата между качване и публикуване                                   | ~ |
| Качване на вертикални видеоклипове                                                    | ~ |
| Разберете защо датата на качване на видеоклипа се различава от тази на<br>публикуване | ~ |
| Запознаване с обработването на качеството на видеоклипа                               | ~ |

## Сродни връзки

• Често срещани грешки при качване

- Проверка на ефективността на най-актуалните ви видеоклипове
- Създаване или редактиране на корица на канала
- Редактиране на настройките за видеоклипове
- Популяризиране на видеоклиповете ви

#### Това полезно ли бе?

| Ла | He |
|----|----|
| да |    |
|    |    |